# Инструкция по регистрации в системе "Навигатор дополнительного образования" (МОУ ДО "Детский театральный центр")

#### Шаг 1.

### Зайдите на сайт dop10.ru

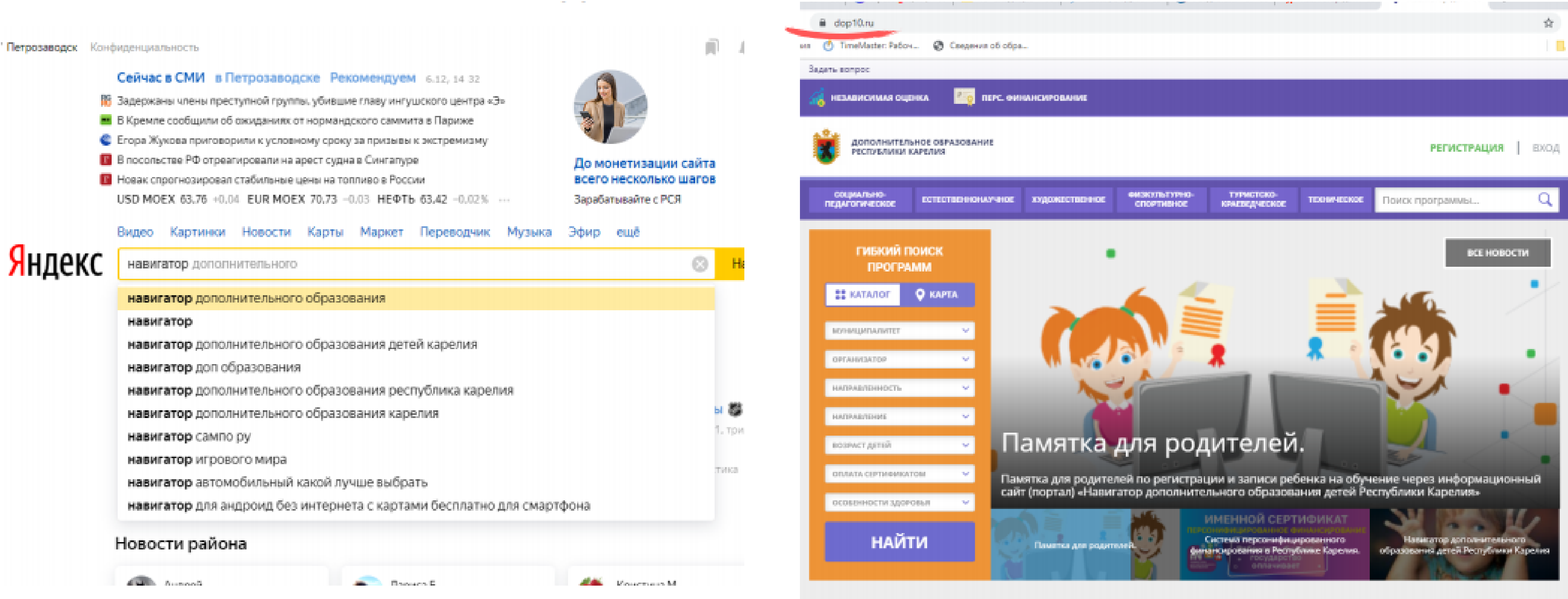

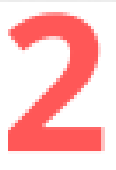

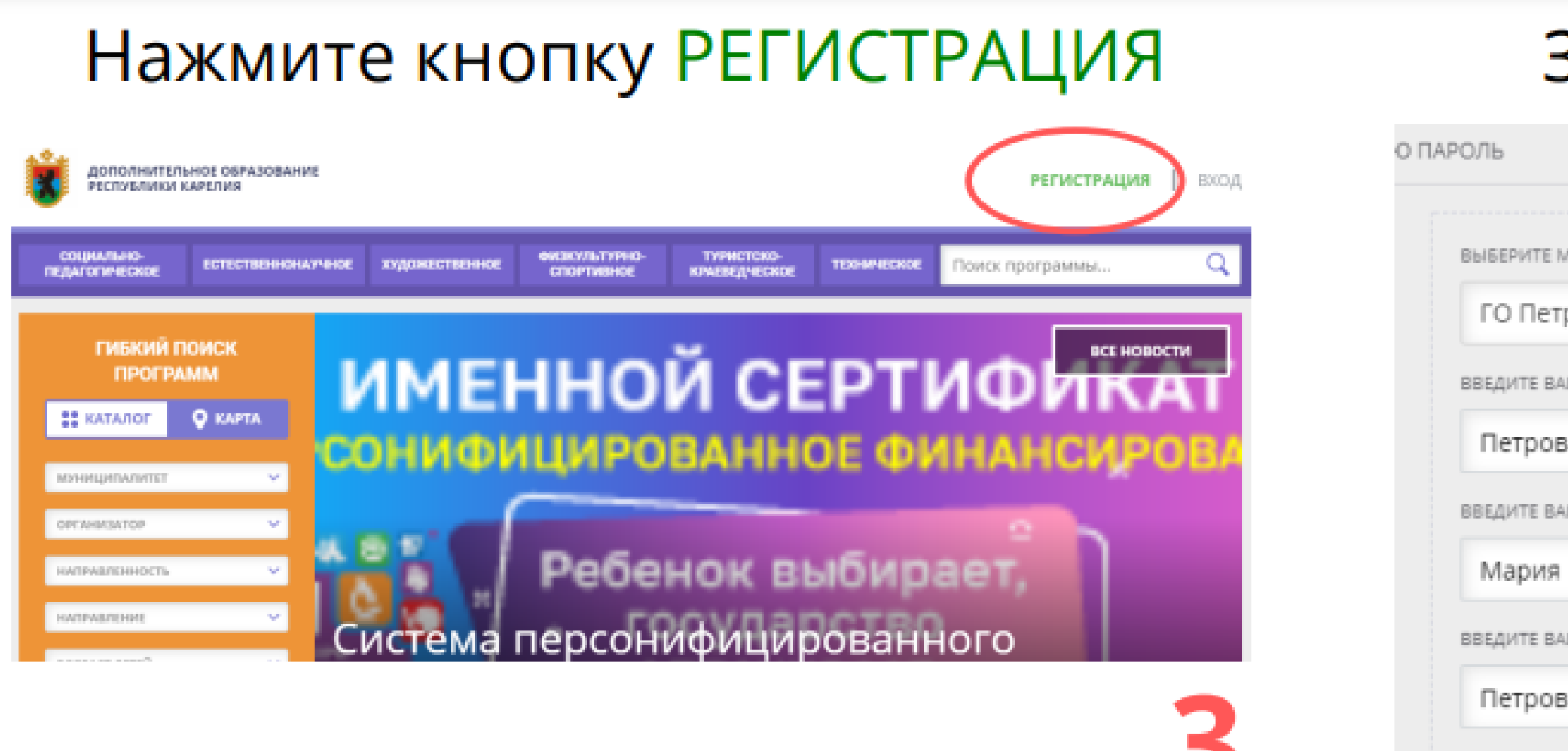

введите но

+7 (911

введите ем

petrova

BUREPATER

....

Я озн <u>и пол</u>

#### Заполните ВСЕ ПОЛЯ

| луниципалитет                                                                                                    |
|----------------------------------------------------------------------------------------------------|
| розаводский 🗸                                                                                                    |
| ШУ ФАМИЛИЮ                                                                                                    |
| Здесь заполняются данные                                                                                                    |
| ПЕ ПО ВОЛИТЕЛЯ ИЛИ САМОГО РЕБЕНКА,                                                                                                 |
| если ему есть 14 лет.                                                                                                    |
| зна                                                                                                    |
| ОМЕР МОБИЛЬНОГО ТЕЛЕФОНА                                                                                                    |
| ) 411-11-11                                                                                                    |
| на на эту электронную почту придут все                                                                                             |
| _maria@yandex.ru подтверждения, поэтому у Вас должен быть к                                                                        |
| ней доступ<br>Пароль вводите ЛЮБОЙ. Он нужен для входа в<br>"Цовичност"                                                            |
| павигатор<br>Пакомлен и выражаю согласие с <u>политикой конфиденциальности</u><br>Пъзовательским соглашением<br>Но жаште от выражи |
| зарегистрироваться                                                                                                    |

## Вы успешно зарегистрировались в системе! Теперь необходимо совершить еще несколько действий.

| СОЦИАЛЬНО-<br>ПЕДАГОГИЧЕСКОЕ ВСТЕСТВЮ         | HOHAY-BIOE              | художественное                                        | енакультурно-<br>спортивное                 | ТУРИСТСКО-<br>КРАЕВЕДЧЕСКОЕ                                | TEXH                       |
|-----------------------------------------------|-------------------------|-------------------------------------------------------|---------------------------------------------|------------------------------------------------------------|----------------------------|
| ГИБКИЙ ПОИСК<br>ПРОГРАММ<br>Н КАТАЛОГ О КАРТА | V                       | 1MEI                                                  | нно                                         | ЙСЕ                                                        | ΕP                         |
| муниципалитет                                 | ЗДРАВ                   | ствуйте, регист                                       | РАЦИЯ ПРОШЛА :                              | успешно!                                                   |                            |
| OPTANMSATOP                                   | Вам н<br>элект<br>будут | а почту направл<br>оонной почты, (<br>доступны. Спаси | іено уведомлень<br>без этого некото<br>1601 | ие для подтверж,<br>рые функции На                         | дения<br>івигат            |
| направление                                   |                         |                                                       | ок                                          |                                                            |                            |
| ВОЗРАСТ ДЕТЕЙ<br>ОПЛАТА СЕРТИФИКАТОМ          | φ<br>3.04               | инанси<br>Бойте                                       | ровани<br>велл                              | я в Ресі<br>ывала                                          | iyc<br>ne                  |
| особенности здоровья<br>НАЙТИ                 |                         | Паматки для родит                                     |                                             | ИМЕННОЙ СЕР<br>Система персонифии<br>нансированият в Рести | ГИФИ<br>ировані<br>блике К |
| НАЙТИ                                         |                         | Пематка для родит                                     | ereit du                                    | Система персонифии<br>нансирования в Респу                 | ирован<br>/блике I         |
| Каталог программ                              | л                       |                                                       |                                             |                                                            |                            |

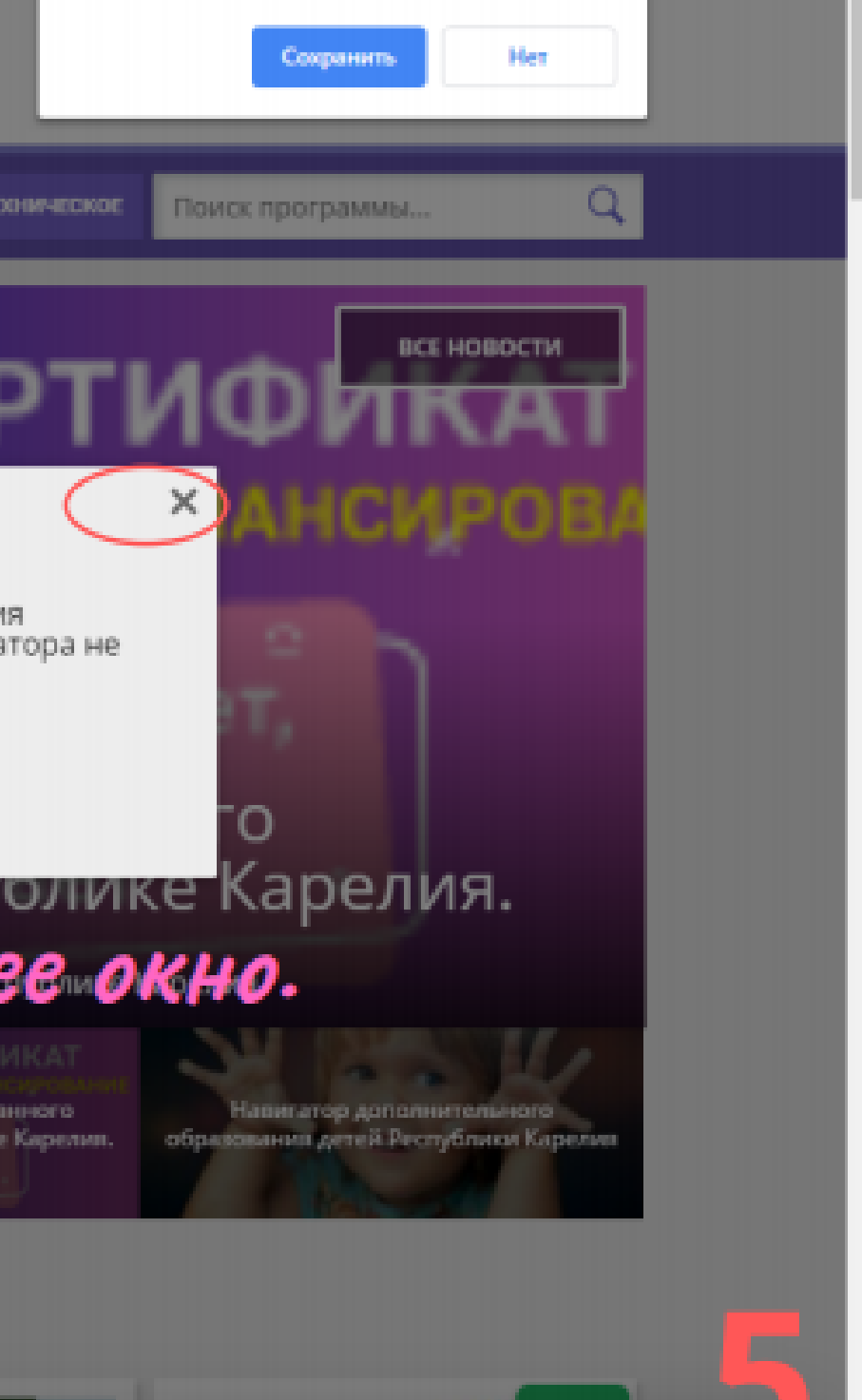

#### Теперь нужно зайти в личный кабинет

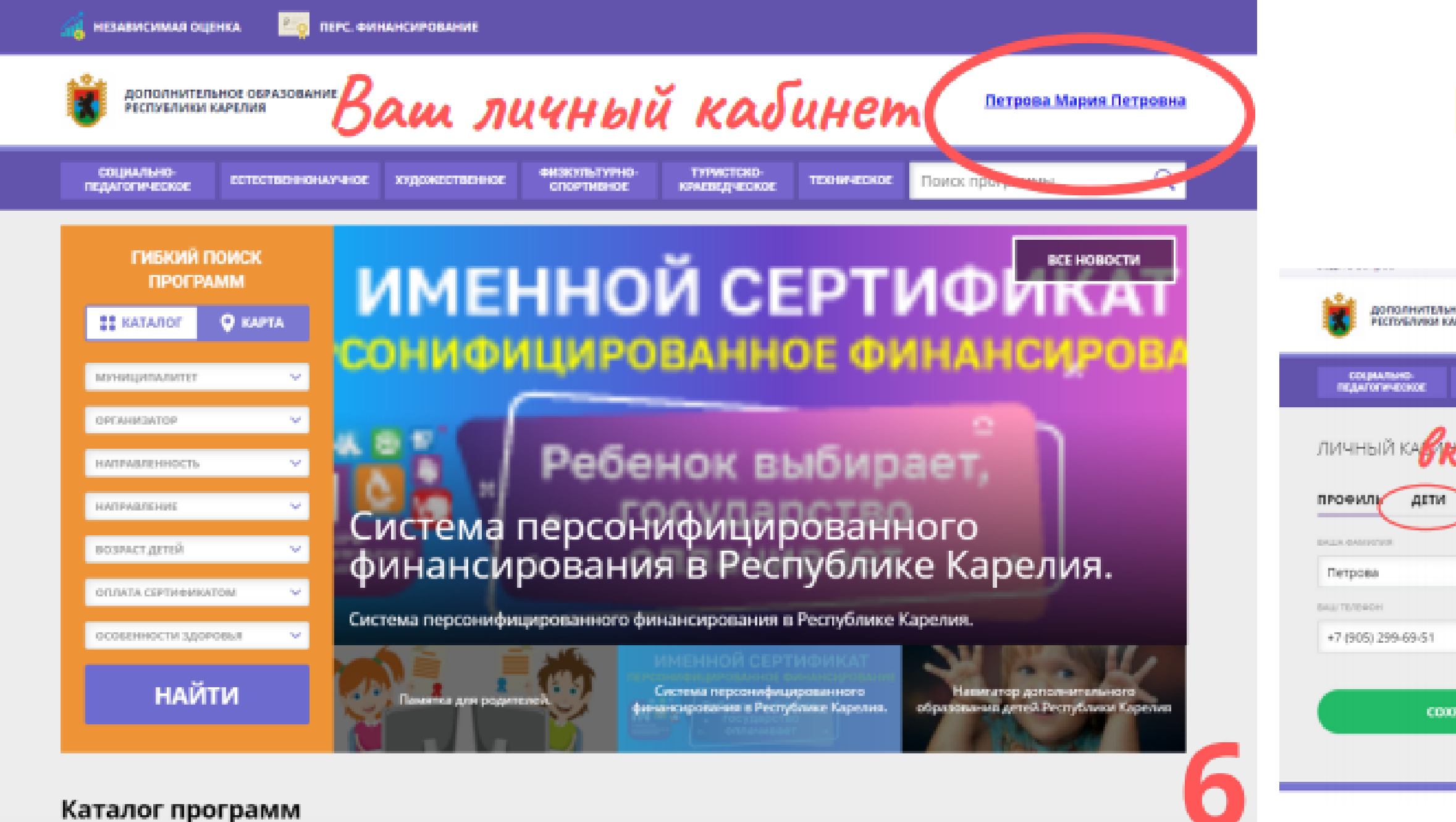

#### Необходимо открыть вкладку "ДЕТИ"

| IDE OEPASOBAHIVE<br>DEJUS |                           | Петрова Мария Петровна                                        |
|---------------------------|---------------------------|---------------------------------------------------------------|
| ECTECTRO-HOM/PHOD         | кудожественое опортненое  | тичностока».<br>конскидчесное: техническое: Поиск программы Q |
| <b>ПАДКА</b>              | история заявок история пр | В КАТАЛОГ ВЫХОД<br>РОСМОТРОВ ОТЛОЖЕНО ПАРОЛЬ                  |
|                           | BALLE MARK                | BALIE OTVIECTED                                               |
|                           | Мария                     | Петровна                                                      |
|                           | BALLA TONTA               | MyHRUJHTMATET                                                 |
|                           | mvs6@yandex.ru            | ГО Петрозаводский                                             |
| ранить                    | отменить изме             | нения                                                         |

#### Необходимо внести сведения о детях.

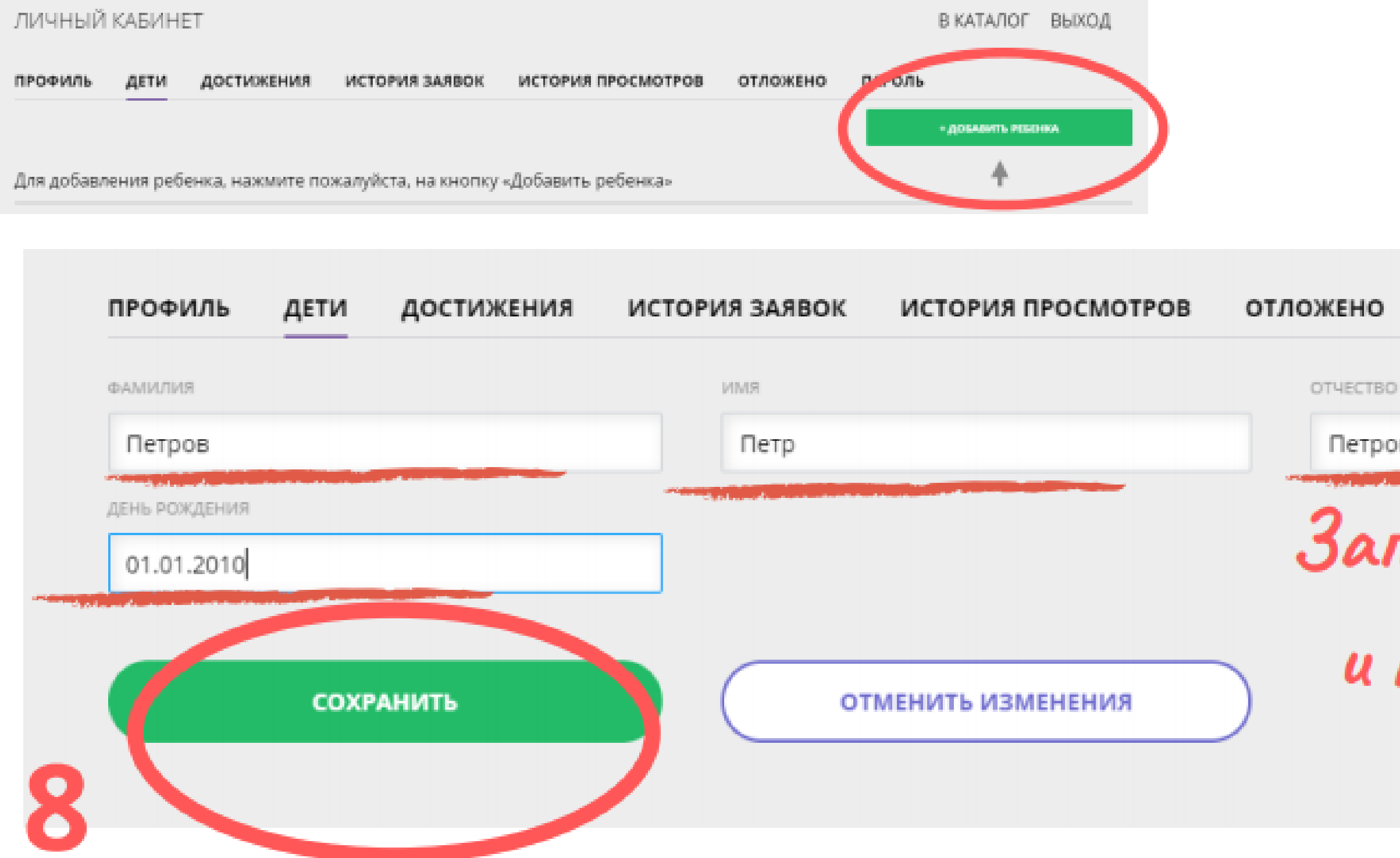

ПАРОЛЬ

Петрович

#### Заполните ВСЕ поля

и нажмите кнопку СОХРАНИТЬ

# Нажмите на строку

ΠΟИСК ΠΡΟΓΡΑΜΜЫ

| СОЦИ<br>ПЕДАГО                                       | ИАЛЬНО-<br>ОГИЧЕСКОЕ                                   | ЕСТЕСТВЕННОНАУЧНО | художественное                                   | ФИЗКУЛЬТУРНО-<br>СПОРТИВНОЕ | ТУРИСТСКО-<br>КРАЕВЕДЧЕСКОЕ |   |
|------------------------------------------------------|--------------------------------------------------------|-------------------|--------------------------------------------------|-----------------------------|-----------------------------|---|
| ЛИЧНЫ                                                | ЫЙ КАБИН                                               | HET               |                                                  |                             |                             |   |
| ПРОФИЛ                                               | ь дети                                                 | достижения        | ИСТОРИЯ ЗАЯВ                                     | ок история п                | IPOCMOTPOB                  | 0 |
| Петров<br>Петр П<br>дата рож<br>id: 28929<br>Подтвер | 3<br>lетрович<br>дения: 01.01.2<br>д <u>ить данные</u> | 010               | получить сертификат<br>юдробнее о <u>персони</u> | <u>рицированном фин</u>     | ансировании                 |   |

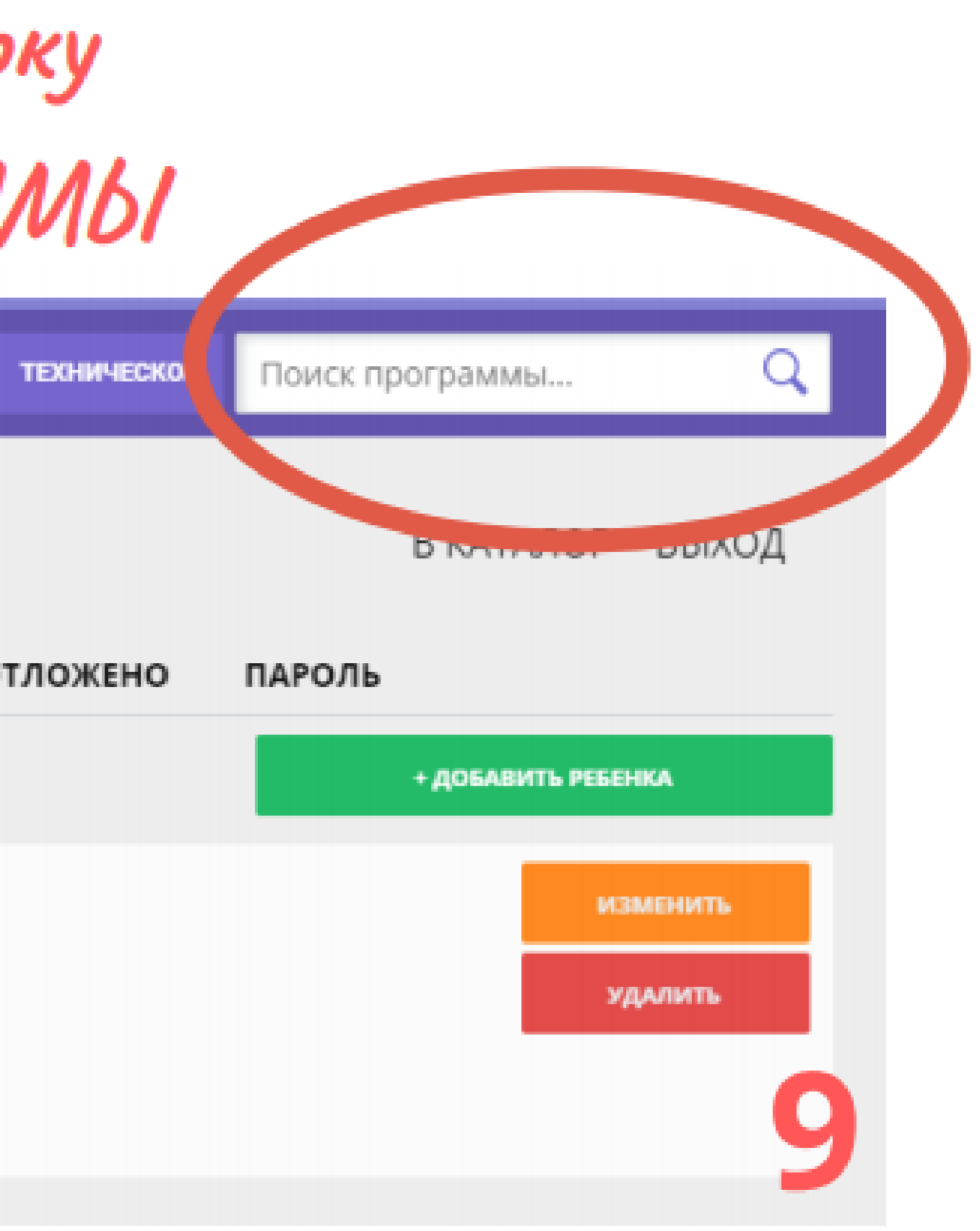

#### Наберите в строке поиска "Театральная мозаика", нажмите Enter

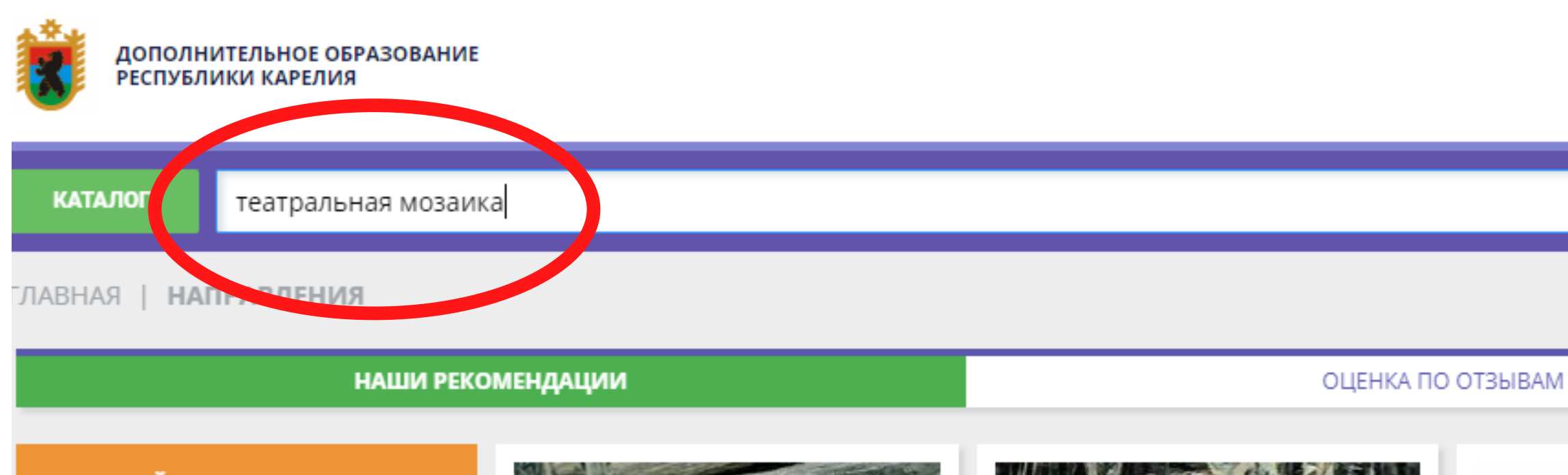

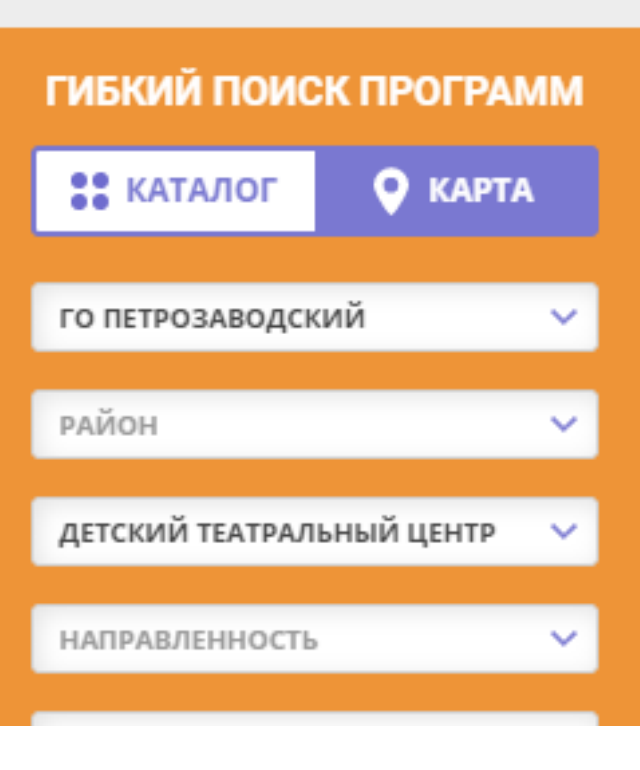

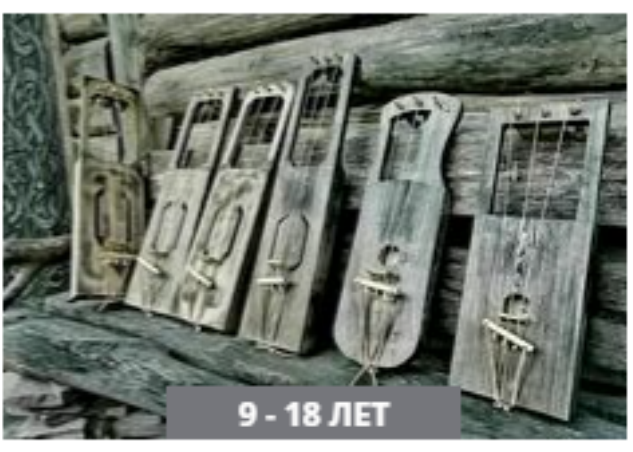

ПРОГРАММА ПО ПРЕДМЕТУ МУЗЫКАЛЬНЫЙ ИНСТРУМЕНТ йоухикко

«Йоухико»- скрипка, играют на нёй,

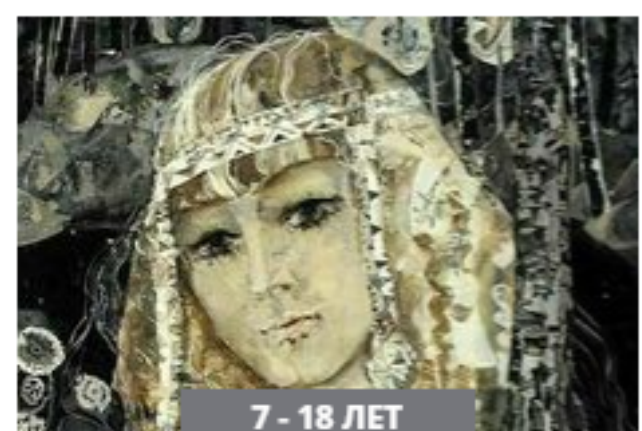

#### ПРОГРАММА ПО ПРЕДМЕТУ НАРОДНОГО ВОКАЛА «ПЕСЕННЫЙ КОРОБ»

Кто песни поёт, тот долго живёт!

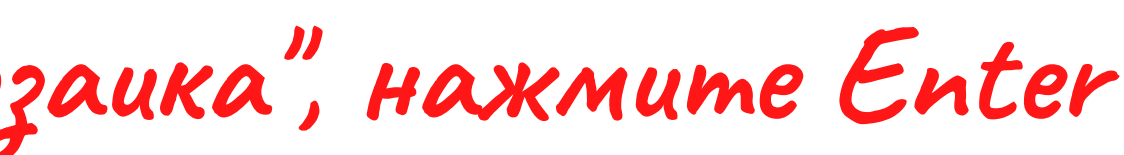

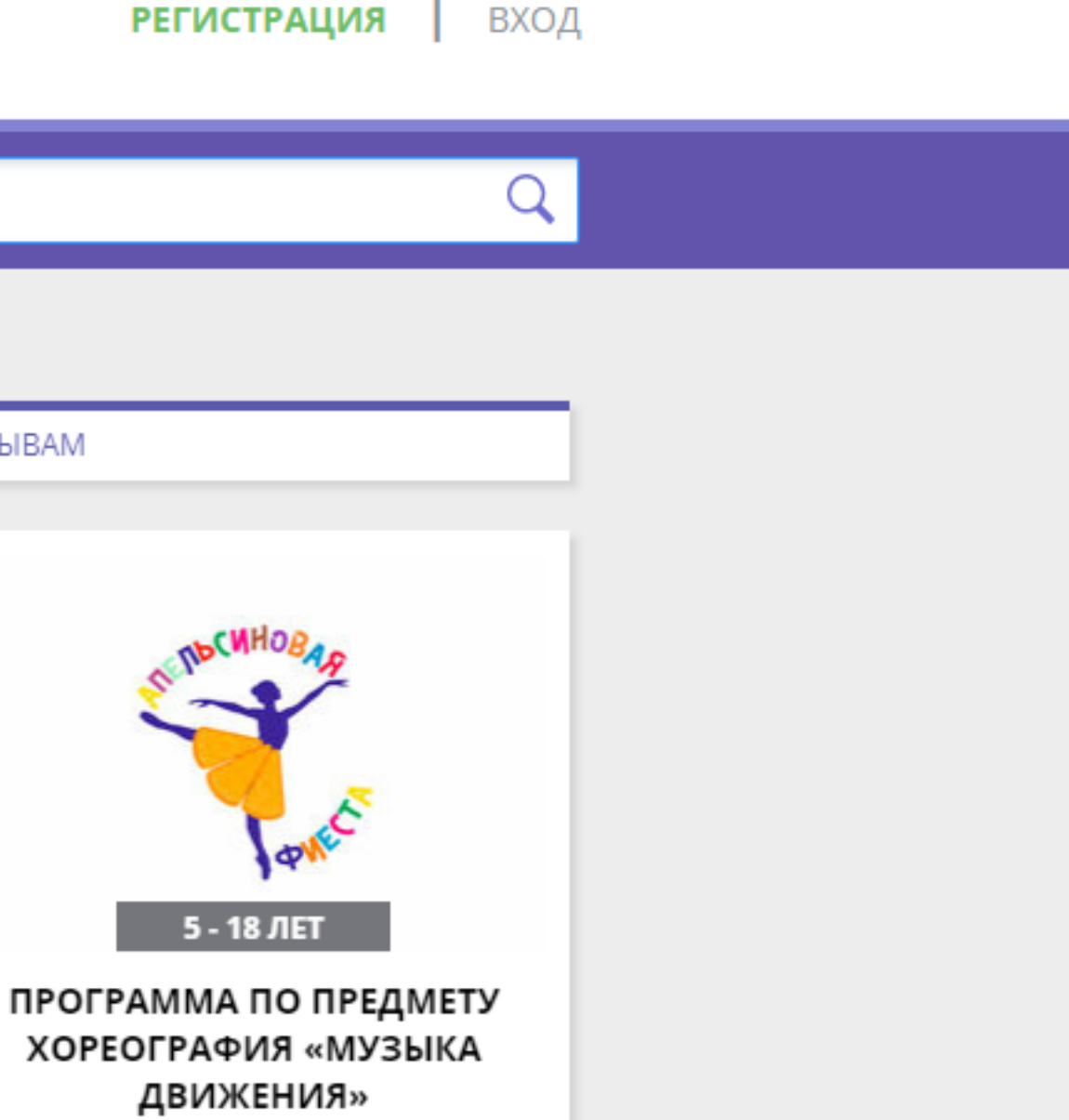

За 12 лет студия становится все

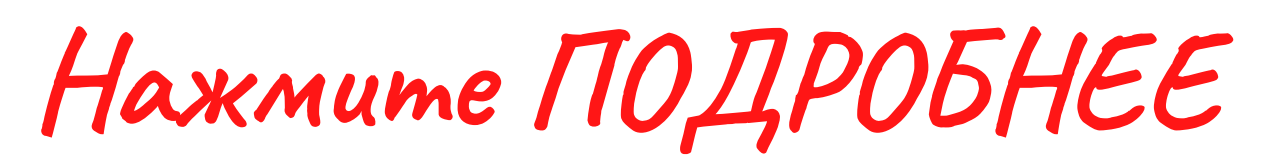

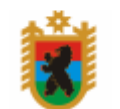

ДОПОЛНИТЕЛЬНОЕ ОБРАЗОВАНИЕ РЕСПУБЛИКИ КАРЕЛИЯ

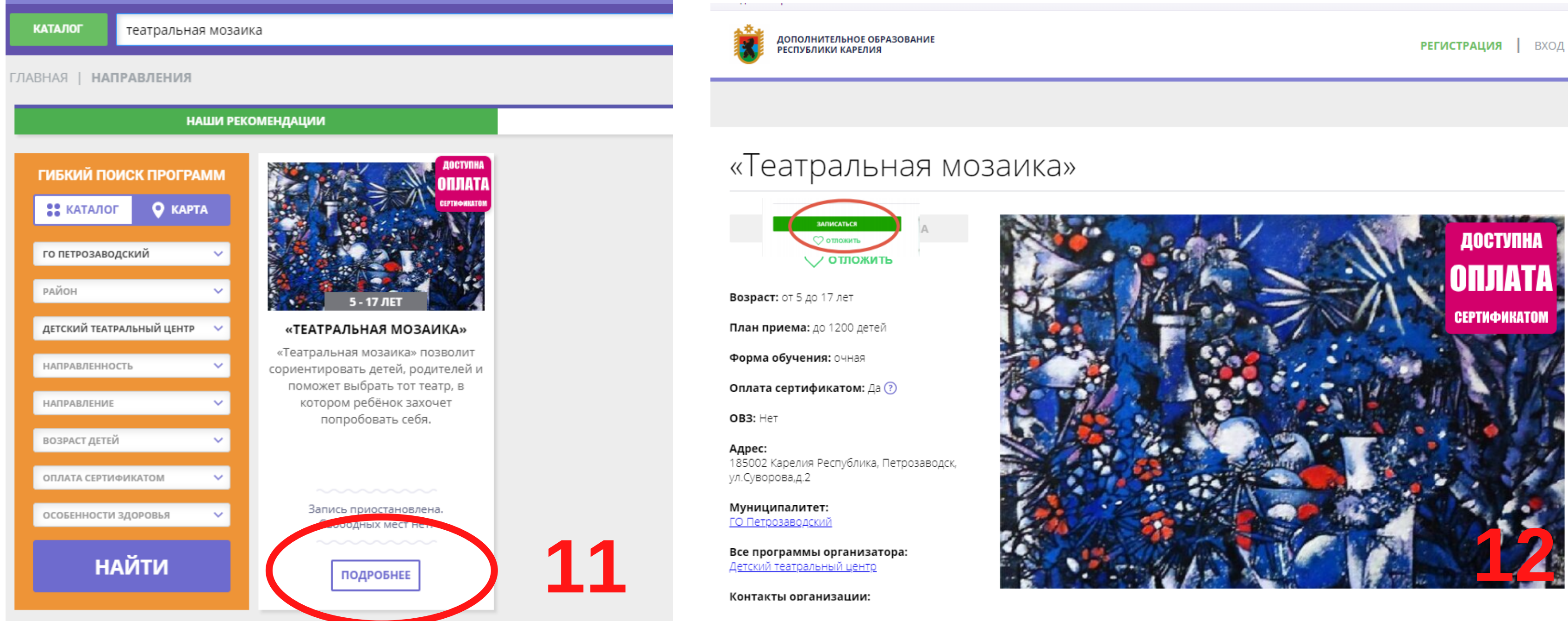

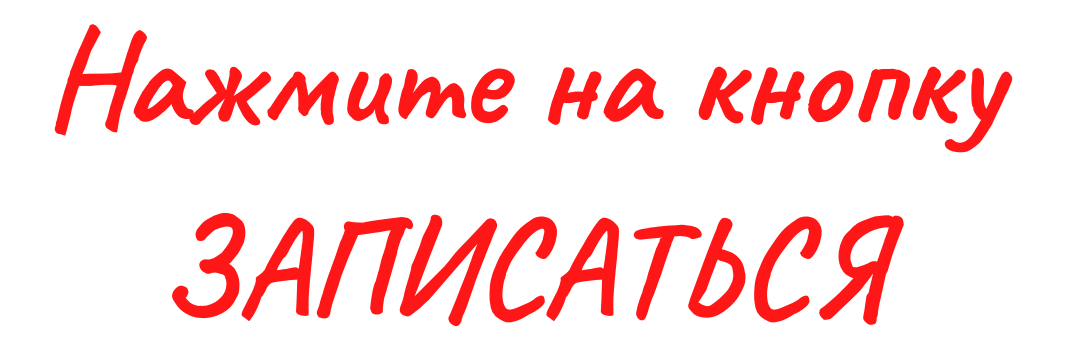

# Подтвердите запись, нажав кнопку "Далее" (2 раза).